Instructions on how to get to the finance center to get a printout of your reimbursement for your patrol.

1. Got to this weblink (save it to your favorites) https://www.fincen.uscg.mil/AuxRpts/index.cfm

## 2. You will get to this page – Hit the Accept button

You are accessing a U.S. Government (USG) Information System (IS) that is provided for USG-authorized use only.

By using this IS (which includes any device attached to this IS), you consent to the following conditions:

-The USG routinely intercepts and monitors communications on this IS for purposes including, but not limited to, penetration testing, COMSEC monitoring, network operations and defense, personnel misconduct (PM), law enforcement (LE), and counterintelligence (CI) investigations.

-At any time, the USG may inspect and seize data stored on this IS.

-Communications using, or data stored on, this IS are not private, are subject to routine monitoring, interception, and search, and may be disclosed or used for any USG-authorized purpose.

-This IS includes security measures (e.g., authentication and access controls) to protect USG interests--not for your personal benefit or privacy.

-Notwithstanding the above, using this IS does not constitute consent to PM, LE or CI investigative searching or monitoring of the content of privileged communications, or work product, related to personal representation or services by attorneys, psychotherapists, or clergy, and their assistants. Such communications and work product are private and confidential. See User Agreement for details.

Accept

3. This page will come up. Select Auxiliary Reimbursement Detail Report

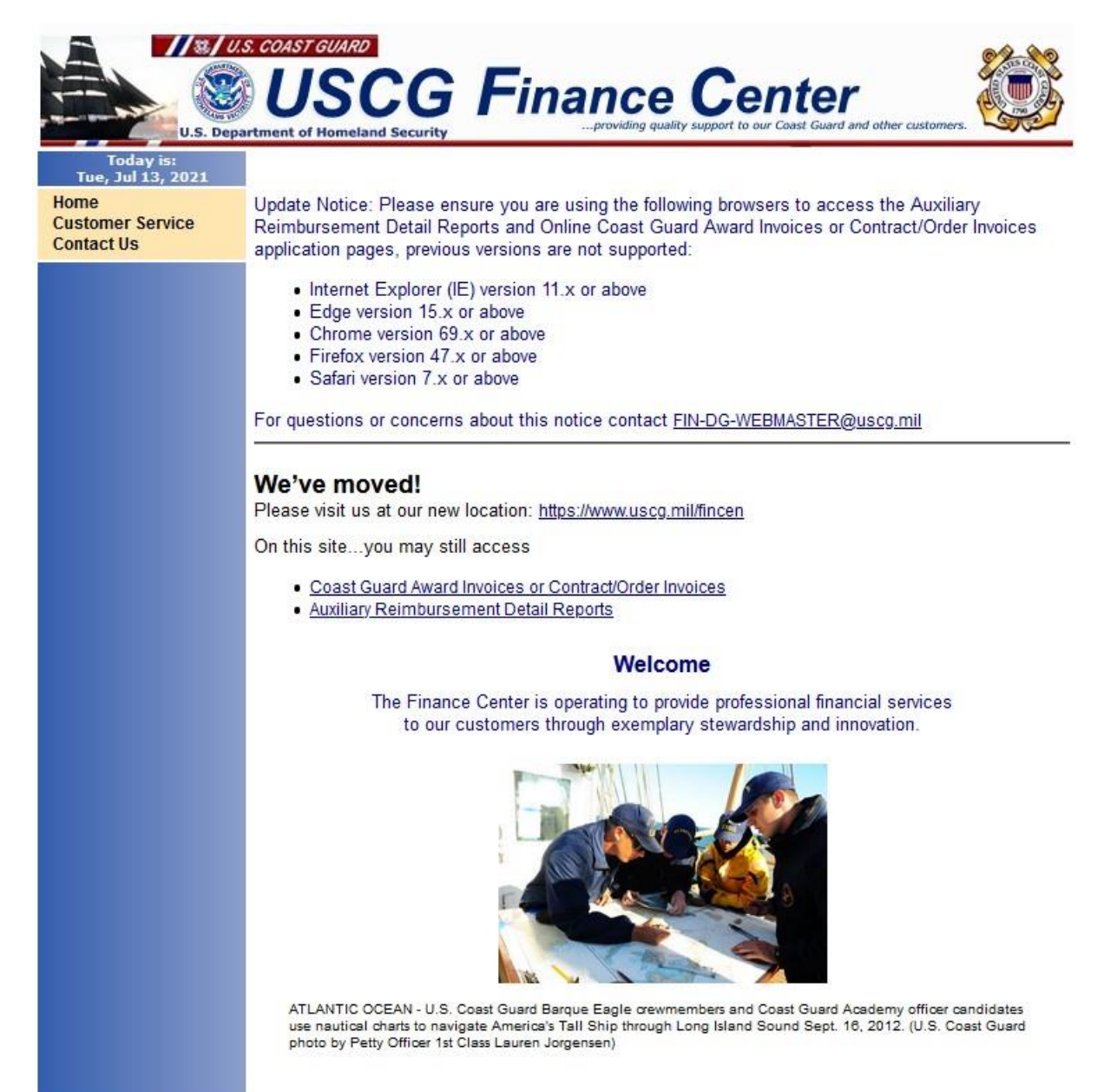

4. This page will be up next. Copy and paste the Doc\_Id number from the Patrol Order from AuxData II in the box.

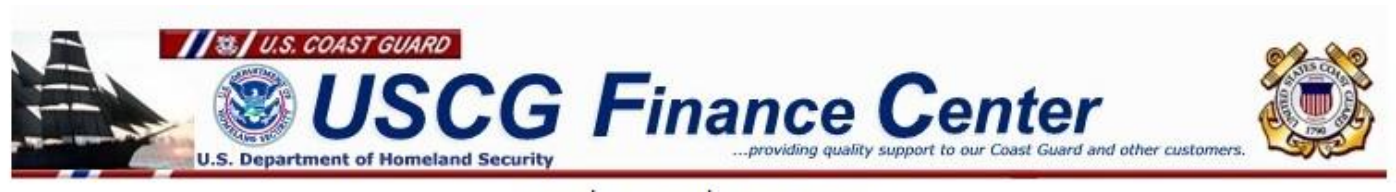

Home Contact Us Customer Service

## Auxiliary Reimbursement Detail Report - Retrieval Form

Claims completed during the past 3 months are hosted here. If your claim is not shown, or if it is older than 3 months, please contact <u>Finance Center Customer Service</u> for assistance.

Enter the 13-digit Patrol Order Number or CG-5132 Document Number. (Hint: Patrol Order Number = 27 + fiscal year + patrol order number, i.e. 2709 + CG-5132 Document Number)

Patrol Order Number:

Retrieve Auxiliary Report

For payment status please visit our Payment Status Inquiry web page.

Attn: AOM Users! click here to access the AUXDATA Order Management (AOM) to submit claims electronically.

USCG Home Page

The Coast Guard is an operating administration of the <u>Department of Homeland Security</u> Send mail to <u>FIN-DG-WebmasterWWW@uscq.mil</u> with questions or comments about this web site. <u>Contact us for comments and inquiries about accessibility for persons with disabilities.</u> <u>Privacy & Security</u>

## 5. This is where the number for the box comes from.

| Facility<br>F-14062           | Crew Requirement Met | Review SAR Details                    |
|-------------------------------|----------------------|---------------------------------------|
|                               |                      |                                       |
| Patrol Order Record Number    |                      | Status                                |
| PO-244963                     |                      | Submitted                             |
| Facility                      |                      | Cancellation Reason                   |
| F-14062                       |                      |                                       |
| Facility Name                 |                      | Reimburse                             |
| SHADOW                        |                      | OWNER                                 |
| Facility Owner Type           |                      | Patrol Type                           |
| Owner is Operator             |                      | 01A: MARITIME OBSERVATION (MOM)       |
| Operator                      |                      | Patrol Date                           |
| PAUL HARRY SHOOSHANIAN        |                      | 6/23/2021                             |
| Facility Owner                |                      | Patrol Time                           |
| PAUL HARRY SHOOSHANIAN        |                      | EVENING                               |
| Facility Type                 |                      | Location                              |
| Boat                          |                      | Sector Detroit                        |
| Facility Call-Sign            |                      | Sub-Unit                              |
| 171140                        |                      | Station Belle Isle                    |
| Radio Facility Type           |                      | Patrol Area                           |
|                               |                      | DETROIT RIVER                         |
| Total U/W Hours               |                      | Doc_Id                                |
| 4.00                          |                      | 2721301CD1046                         |
| Total Patrol Duration (Hours) |                      | Fincen Patrol Order File Created Date |
| 6.86                          |                      | 7/2/2021                              |
|                               |                      |                                       |

6. A detailed financial report will come up. You can download it for your records if you like.